## Web 来庁予約サービスの利用方法

リアルタイム窓口状況確認サービスの受付窓口情報案内画面にある発券予約ボタンから、窓口サービス課(1階住民情報担当)の窓口への来庁時間の予約を行う ことができるようになります。

発券予約画面から、空メールを送信してメールアドレス登録を行うと、登録した メールアドレスに予約情報と発券用二次元バーコードが返信されます。

Web 来庁予約サービスご利用の流れ

① リアルタイム窓口状況確認サービスの受付窓口情報案内をクリックします。

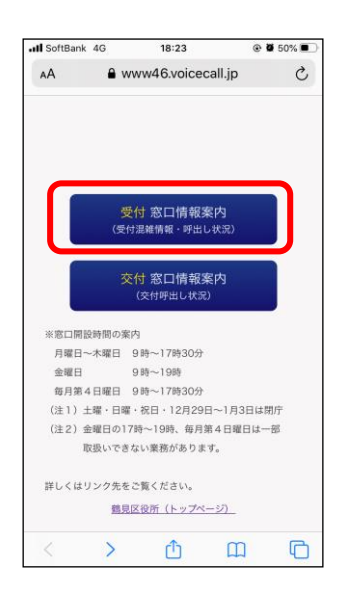

② 受付窓口情報案内画面の右上、「発券予約」ボタンをクリックします。

| III SoftBank 4G                    | 18:23              | ۲      | <b>0</b> 50% 🔳 |
|------------------------------------|--------------------|--------|----------------|
| AA 🔒                               | www46.voiceca      | all.jp | C              |
| 受                                  | 付窓口情報              | 案内     |                |
| 受付新                                | 窓口呼出状況の            | 最新の情報  | 眼に更新する         |
| 番号検索                               |                    |        | 発券予約           |
| 受付内容                               | 現在の待ち人数            | 現在受任   | 付番号            |
| 引越·印鑑登録·戸籍<br>届·特別永住者証明            | 3                  | 3050   | 詳細を見<br>る      |
| 証明書発行・マイナ<br>ンバーカード関係              | 2                  | 4297   | 詳細を見る          |
| マイナンバーカー<br>ド <sup>*</sup> 来庁予約済の方 | 3                  | 2018   | 詳細を見<br>る      |
| 国民健康保険・後期<br>高齢者医療・国民年<br>金        | 0                  | 130    | 詳細を見<br>る      |
| ただいまの待ち時間<br>待ち時間については、            | 8~24分<br>あくまで目安の時間 | となります。 |                |
| 保留一覧                               |                    |        |                |
| $\langle \rangle$                  | Û                  | Ш      | C              |

③ 発券予約画面で、予約日・予約業務・予約時間をプルダウンメニューから選択します(操作時点で予約可能な業務・日時が表示されます)。

| .III SoftBank 4G | 18:24                                      | @ Ø   | 50% 🔳 |
|------------------|--------------------------------------------|-------|-------|
| AA               | www46.voiceca                              | ll.jp | C     |
|                  | 発券予約                                       |       |       |
| 日付<br>2020年08月   | 25日 🔹                                      |       |       |
| 業務               | ¥绿, 古籍居, 结则。                               | 住老証明  |       |
| JINS HOME        | 之 97 7 相 1 1 1 1 1 1 1 1 1 1 1 1 1 1 1 1 1 |       |       |
| 時間               |                                            |       |       |
| 19時              |                                            |       |       |
|                  | ` <b>友</b> へ                               |       |       |
|                  | 次八                                         |       |       |
|                  |                                            |       |       |
|                  |                                            |       |       |
|                  |                                            |       |       |
|                  |                                            |       |       |
| < )              | › <u>1</u>                                 | Ш     | C     |

重要 予約時間について

予約時間については、1時間の時間帯予約となります。

(例) 19 時を選択した場合 19 時 00 分~19 時 59 分の予約となります

④ 「次へ」ボタンをクリックすると、予約内容の確認画面が表示されます。内容に問題が無ければ、「空メールを送信して予約する」ボタンをクリックしてください。スマートフォン等のメーラーが開かれ、送信する空メールの内容がセットされますので、そのまま送信ボタンを押してください。

※yoyaku@www46.voicecall.jp とのメール送受信をブロック設定している場合、 および、メーラーの自動起動を制限している場合は、予め解除操作を実行して ください。

| <ul> <li>▲ www46.voicecall.jp</li> <li>予発芬予約</li> <li>予発芬予約</li> <li>日付: 2020年08月25日</li> <li>業務: 引越・印鑑登録・戸籍届・特別永住者証明時間: 19時</li> <li>定メールを送信して予約する</li> <li>戻る</li> </ul> | SoftBank 4G | 18:25              | ۰ 🖉 50% ک | Il SoftBank 4G 18:25 @        | 50 |
|----------------------------------------------------------------------------------------------------|-------------|--------------------|-----------|-------------------------------|----|
| 発券予約 日付:2020年08月25日 案務:引越・印電登録・戸籍届・特別永住者証明時間:19時 (Cc/Bcc、愛田人 年名:18414680039;2;20200825;19 作名:18414680039;2;20200825;19                                                     | AA I        | www46.voicecall.jp | S         | キャンセル                         |    |
| 日付:2020年08月25日<br>業務:引越・印鑑登録・戸籍届・特別永住者証明<br>時間:19時<br>空メールを送信して予約する<br>戻る                                                                                                  |             | 発券予約               |           | 18414680039;2;20200825;1<br>9 |    |
| 業務:引越・印鑑登録・戸籍届・特別永住者証明<br>時間:19時          空メールを送信して予約する       件名:18414680039;2;20200825;19                                                                                 | 日付:2020     | 年08月25日            |           | 宛先: yoyaku@www46.voicecall.jp | (  |
| 時間:19時<br>空メールを送信して予約する<br>戻る                                                                                                    | 業務:引越・      | 印鑑登録·戸籍届·特別非       | 永住者証明     | Cc/Bcc、差出人;                   |    |
| 空メールを送信して予約する 戻る                                                                                                    | 時間:19時      |                    |           | 件名: 18414680039;2;20200825;19 |    |
| 戻o<br>C                                                                                                    | 空>          | < ールを送信して予約す       | 3         |                               |    |
|                                                                                                    |             | 戻る                 |           |                               |    |
|                                                                                                    |             |                    |           |                               |    |
|                                                                                                    |             |                    |           |                               |    |
|                                                                                                    |             |                    |           |                               |    |
|                                                                                                    |             |                    |           |                               |    |
|                                                                                                    |             | <b>∩</b>           |           |                               |    |

※予約数が上限に達した場合は、エラーとなり登録できません。その場合は 発券予約不可の案内が表示されます。

| III SoftBank 4G | 19:22          | ۰ 🖉 38% 💽           |
|-----------------|----------------|---------------------|
| AA 🔒 V          | www46.voicecal | l.jp さ              |
|                 |                |                     |
|                 | 発券予約           |                     |
|                 |                |                     |
| 日付:2020年        | 08月25日         |                     |
| 業務・③住所者         | 「毎の尾山 印        | 影祭録由語たど             |
| 米伤・③圧川で         | 「「相の面山、山」      | 直豆球中間 な C           |
| 時間:20時          |                |                     |
| 予約数が上限          | に達したため登録       | <sup>ま</sup> できません。 |
|                 |                |                     |
|                 | 戻る             |                     |
|                 |                |                     |
|                 |                |                     |
|                 |                |                     |
|                 |                |                     |
|                 |                |                     |
|                 |                |                     |
| _               |                |                     |
|                 |                |                     |

⑤ 空メール送信後、数分以内に仮登録用のメールが返信されてきます。仮登録 メールの文面に記載している有効期限内(1時間以内)に、仮登録メール下部 の URL にアクセスしていただきますと、登録完了となります。

| II SoftBank 4G ಘ 18:25                                               | • • • 49% • • •        | .ell SoftBank 4G → 18:26     @ Ø 49% ■       < ⑦     【来店予約 (仮登録) 】                               |
|----------------------------------------------------------------------|------------------------|--------------------------------------------------------------------------------------------------|
| N Nobody<br>宛先:                                                      | 18:25                  | このメールへの返信はできませんのでご了承く<br>ださい。                                                                    |
| 【来店予約(仮登録)】<br>※このメールはシステムより自<br>す。<br>このメールへの返信はできま<br>ださい。         | 1動配信されていま<br>くせんのでご了承く | 本メールは、来店予約を行った方にお送りしてい<br>ます。<br>お心当たりのない場合は、破棄していただきます<br>よう<br>お願い致します。<br>                    |
| ーーーーーーー<br>本メールは、来店予約を行った<br>ます。<br>お心当たりのない場合は、破算<br>よう<br>お願い致します。 | :方にお送りしてい<br>{していただきます | 大阪市鏡見区役所<br>来店予約の登録を完了するには<br>下記URLにアクセスしてください。<br>※1時間以内に登録を完了しないと、<br>来店予約に開始た成了なす。            |
| 大阪市鶴見区役所<br>来店予約の登録を完了するには                                           |                        | https://www46.voicecall.jp/vcneo/regist.php?<br>rid=aaad809c1be657a758e35831b6b8516550<br>51e8b2 |
| 下記URLにアクセスしてください<br>※1時間以内に発録を完了したい。                                 | ۱۰                     |                                                                                                  |
|                                                                      | \$                     |                                                                                                  |

※nobody@voicecall.jp とのメール送受信をブロック設定している場合、予め解除操作を実行してください。

⑥ 予約登録が完了すると確認画面が表示された後、登録したメールアドレス宛に二次元バーコードが返信されてきます。予約した日時に来庁いただき、申請書等必要書類をご記入後、発券機のバーコードリーダにこの二次元バーコードを読み込ませると、予約発券番号が印刷された番号札が発券されます。

予約時間になりましたら、優先的にお呼び出しいたします。

なお、予約した予約時間帯を過ぎて来庁された場合は、来庁予約が無効とな りますのでご注意ください。

※nobody@www46.voicecall.jp とのメール送受信をブロック設定している場合、予め解除操作を実行してください。

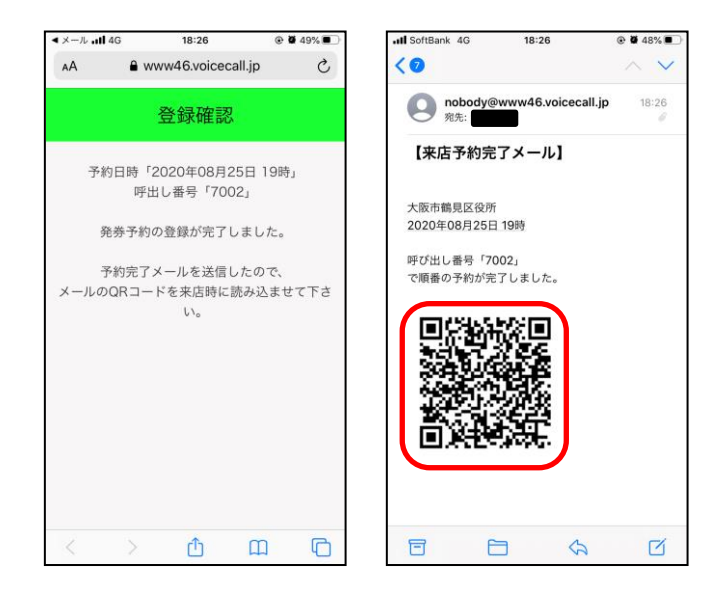